# **Пайдаланушы нұсқаулығы** LTE Wi-Fi роутер ZTE MF296R

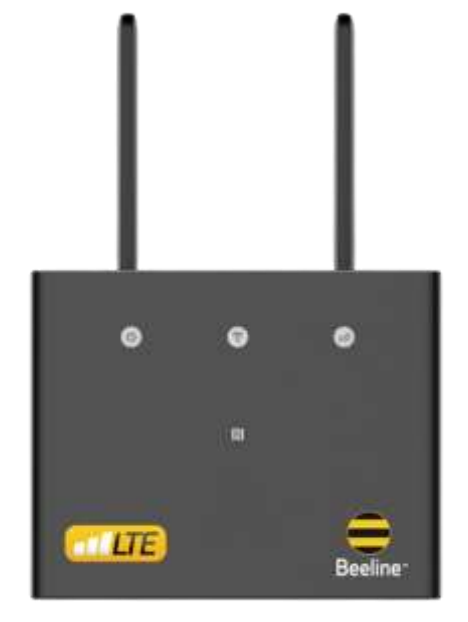

# Құрылғы туралы

#### Жиынтық:

- LTE Wi-Fi Beeline MF296R роутері
- Қуат блогы
- Желілік кабель
- Пайдаланушы нұсқаулығы
- Кепілдік картасы

#### Техникалық сипаттамалар:

- LTE FDD (B1/3/7/8/20), LTE TDD (B38/B40), WCDMA (B1/B5/B8) жолақтарындағы жұмыс.
- LTE FDD деректерді беру технологиясын пайдалану кезінде максималды жылдамдық деректерді қабылдау кезінде 300 Мбит/с дейін және деректерді беру кезінде 100 Мбит/с құрайды.
- Қамту аймағы: 20-30 метр.
- Құрылғылардың максималды саны: 64\*.

\*Интернеттегі бір уақытта пайдаланушылар саны деректерді берудің жалпы жылдамдығына әсер етеді. Wi-Fi желісіне қосылған құрылғылардың саны неғұрлым көп болса және олар неғұрлым қуатты болса, арна соғұрлым кептеледі және интернет жылдамдығы соғұрлым төмен болады.

# Роутерге шолу

### Желі индикаторларының сипаттамалары

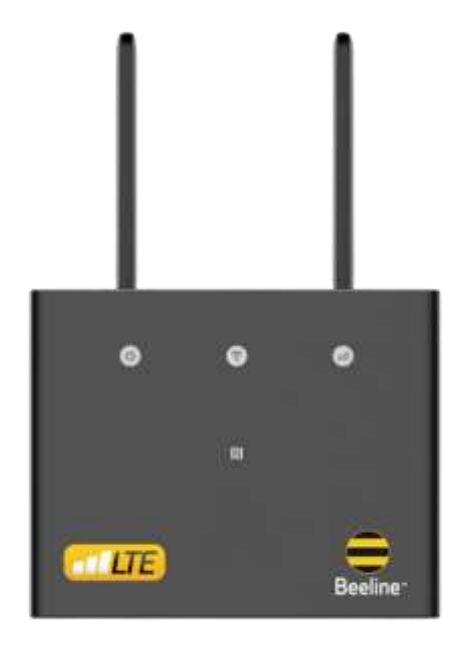

| Индикатор | Атауы           | Күйі           | Сипаттамасы                                                                                                    |  |
|-----------|-----------------|----------------|----------------------------------------------------------------------------------------------------|--|
| d         | 2               | Жанып тұр      | 220 В қуат көзіне қосылғанда<br>индикатор жанады.                                                                                      |  |
| 0         | электр қуаты    | Өшірулі        | Құрылғы қуат көзінен ажыратылған кезде индикатор сөнеді.                                                                               |  |
| (         | 🛜 Wi-Fi         | Жанып тұр      | Wi-Fi қосылған.                                                                                                    |  |
|           |                 | Жыпылықтап тұр | WPS қосылған.                                                                                                    |  |
| •         |                 | Өшірулі        | Wi-Fi өшiрулi.                                                                                                    |  |
| ıII       | Желілік қосылым | Қызыл          | Құрылғы қате күйінде:<br>• Құрылғы мобильді желіде<br>тіркелмеген.<br>• Нано-SIM картасы салынбаған.<br>• Қолжетімді желі қызметі жоқ. |  |
|           |                 | Көк жанып тұр  | Құрылғы 3G/2G мобильді желісіне тіркелген.                                                                                             |  |
|           |                 | Ақ жанып тұр   | Құрылғы LTE желісіне тіркелген.                                                                                                    |  |

# Роутерді қолдану жолы

Роутерді орнату үшін нұсқаулыққа сай әрекет етіңіз. Ол сіздің барлығын дұрыс істегеніңізге көз жеткізуге көмектеседі.

#### 1-ші қадам. SIM-картаны орнату

Желіге тіркелген SIM картаны суретте көрсетілгендей ұяшыққа салыңыз.

#### 2-ші қадам. Роутерді қосу

Қуат адаптерін құрылғыға қосыңыз, содан кейін құрылғыңыз қосылып, Интернетке автоматты түрде қосылады.

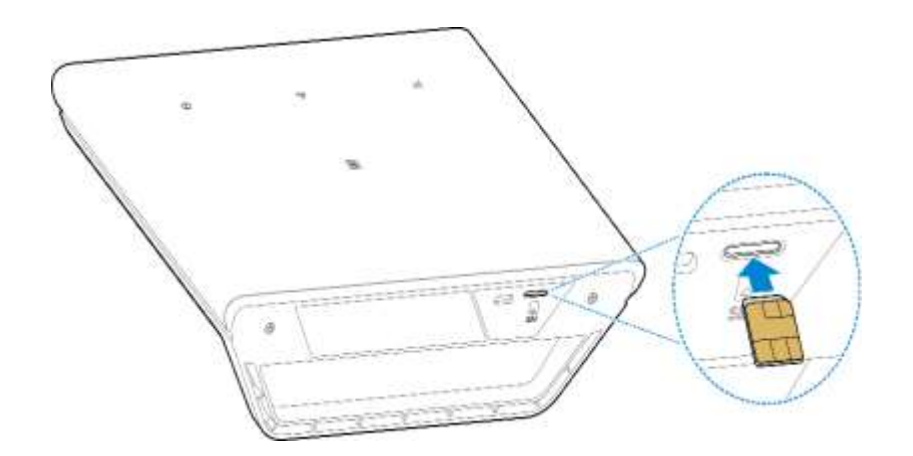

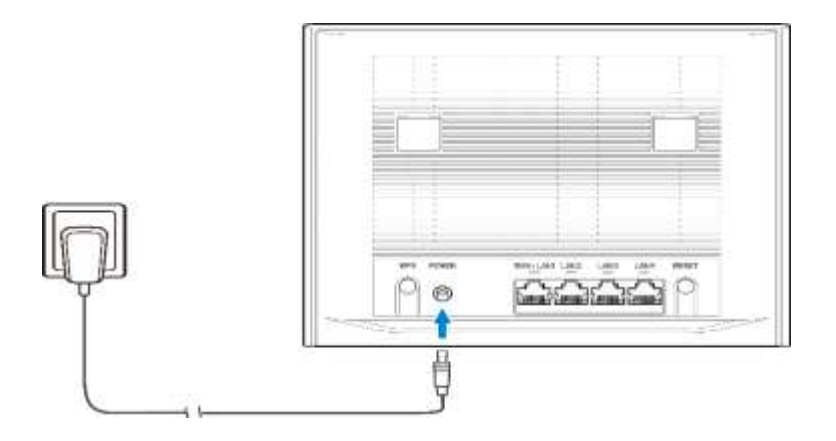

### 3-ші қадам. Wi-Fi байланысын орнату

### 1-ші тәсіл Сымсыз байланысты қолмен орнату

- 1. Мобильді құрылғыдан қолжетімді сымсыз желілерді сканерлеу өткізіңіз.
- 2. Құрылғы жапсырмасында көрсетілген SSID-ге сәйкес желі атауына қосылыңыз.
- Құпия сөз орнына құрылғы жапсырмасында орналасқан сымсыз байланыс құпия сөзін енгізіңіз. Мобильді құрылғы сымсыз желіге қосылған кезде сізге хабарлайды.

## 2-ші тәсіл

#### WPS арқылы сымсыз байланысты орнату

Мобильді құрылғыңыз WPS-ті қолдаса, WPS қосылымын келесідей конфигурациялауға болады:

1. Мобильді құрылғыдағы сымсыз қосылым қосулы екеніне көз жеткізіңіз.

- 2. Осы құрылғыдағы WPS түймесін басыңыз.
- 3. Мобильді құрылғыда WPS қосылымын іске қосыңыз.

WPS қосылу әдісі мобильді құрылғының мүмкіндіктеріне байланысты әр түрлі болуы мүмкін.

#### 4-ші қадам. Роутердің web-интерфейсі

- 1. Браузердің мекен жай жолына 192.168.0.1 енгізіңіз немесе http://m.home сілтемесін енгізіңіз және роутердің веб-бетіне кіріңіз.
- 2. Құпия сөзді енгізіңіз: admin.
- Менің маршрутизаторым бетіне өтіп, «Желі баптаулары»
  - «Wi-Fi параметрлері»
  - «SSID 1»
  - түймесін басып, қажет болса, «Wi-Fi атауы» мен «Құпия сөз тіркесін» өзгертіңіз, «Қолдану» түймесін басыңыз.

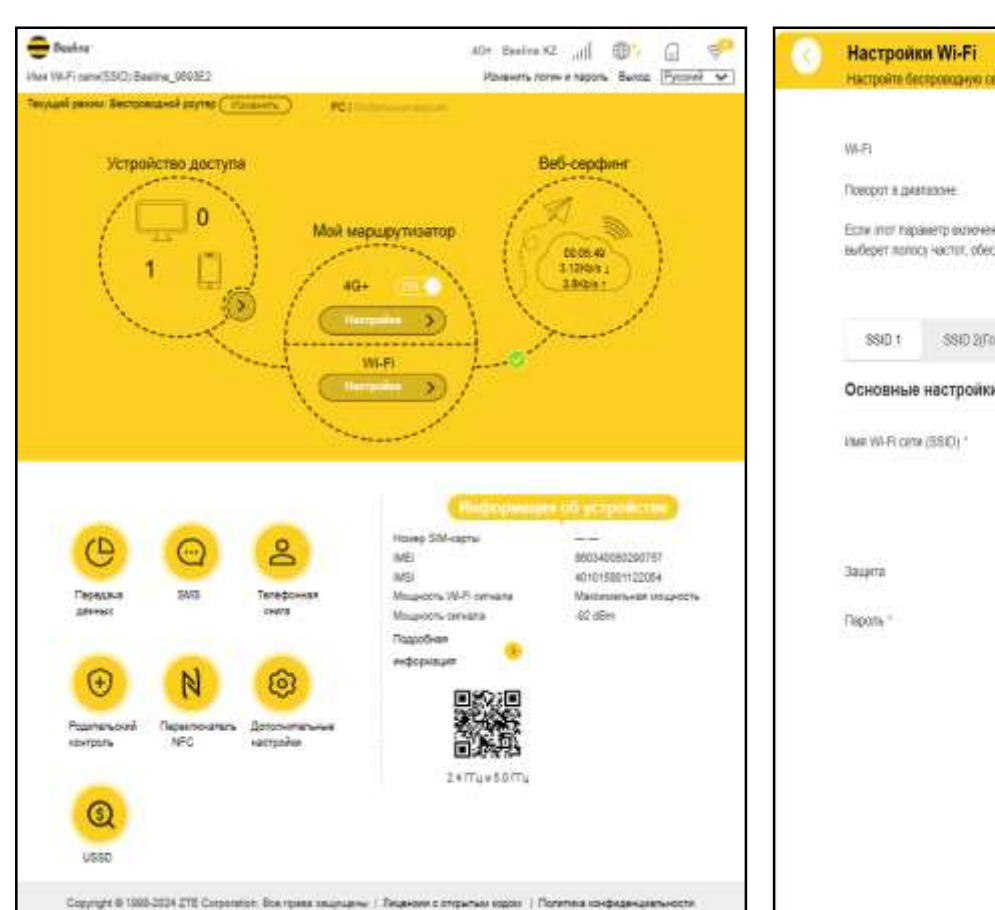

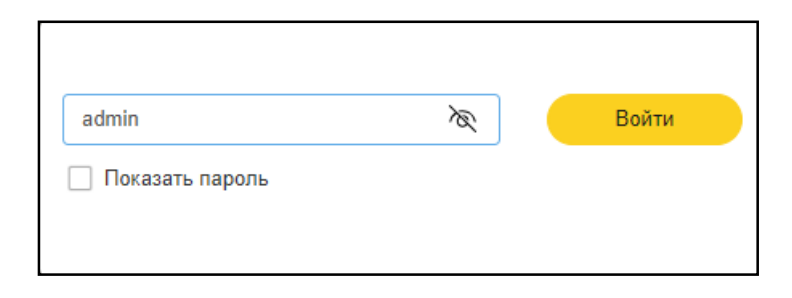

| WI-FI                            |                                                    | i Din                              | C Been                                      |                                               |
|----------------------------------|----------------------------------------------------|------------------------------------|---------------------------------------------|-----------------------------------------------|
| Noeopot a prat                   | 830HE                                              | Betown                             | О Отключить                                 |                                               |
| Если илот пара<br>выберет полосі | иетр включен, устройство<br>настит, обеспечивающую | ofbeganart SSID<br>förree aucorpro | диалазона 2,4 (Тіц и SSD диалазо<br>хорость | na 5171 a aeronanaeae<br><mark>Rennese</mark> |
| \$\$ID 1                         | SSID 2(Foctebas cette)                             | WPS                                | Дохолнительные настройки                    | OWISTD MAC-appe                               |
| Основные                         | настройки                                          |                                    |                                             |                                               |
| HMR WI-FI CETA                   | I'ME WI-FI CETE (3550)                             |                                    | 8                                           |                                               |
|                                  |                                                    | 🛃 Транотника                       | 59D                                         |                                               |
|                                  |                                                    | Nacreposa                          | ь WI-FI клиенты                             |                                               |
| Зацита                           | Зацита                                             |                                    | E5)                                         | *                                             |
| Reports *                        |                                                    | [                                  |                                             | Cpenete                                       |
|                                  |                                                    | Tick25816 Rd                       | pors.                                       |                                               |
|                                  |                                                    | 🖸 Отобранен                        | AE GR-RODA                                  |                                               |
|                                  |                                                    | E19076                             | a                                           |                                               |
|                                  |                                                    | <b>1</b> 44                        |                                             |                                               |
|                                  |                                                    | n), 4                              | 5                                           |                                               |

### Ескерту:

Қажет болса, «Қосымша параметрлер» – «Басқа» – «Зауыттық параметрлерді қалпына келтіру» бетіне өту арқылы құрылғыны зауыттық параметрлерге қайтаруға болады. Құпия сөз және желі атауы зауыттық параметрлерге жаңартылады.

Құрылғыны зауыттық параметрлерге қайтару үшін Қалпына келтіру түймесін(Reset) қолдануға болады.

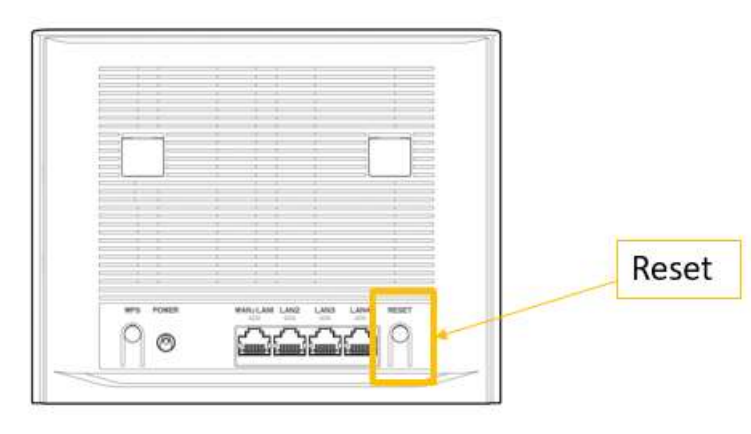

# і Жүйелік талаптар

- Орталық процессор(CPU): ARM Cortex-A7, жиілігі 1,2 ГГЦ дейін.
- Оперативтік жады 1ГБайт.
- Браузер Firefox, Safari, Opera, Chrome.
- Сымсыз желі арқылы қосылуға арналған роутер интерфейсінің немесе Wi-Fi роутерінің әмбебап бірізді шинасы (USB 2.0) немесе Wi-Fi желісіне құпия сөзді енгізбей қосылуға арналған NFC тармағы.